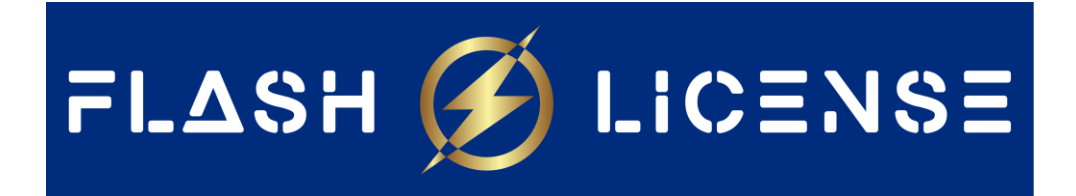

# 1/ Procédure d'installation Pack Office Bind et Produit Office (Visio & Project)

## 2/ Procédure d'installation Windows 10, 11 Home & Pro

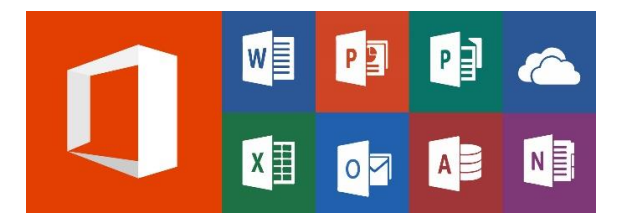

## Procédure d'installation Pack Office Bind et Produit Office (Visio & Project)

Achetez une clé de produit Office : Tout d'abord, assurez-vous d'avoir acheté une clé de produit Microsoft Office valide. Vous pouvez l'acheter auprès de FlashLicense. <u>https://flashlicense.com/categorie-produit/pack-office/</u>

Téléchargez Office : Rendez-vous sur le site officiel de Microsoft Office (<u>https://setup.office.com/</u>) et connectez-vous à votre compte Microsoft. Si vous n'avez pas de compte Microsoft, vous pouvez en créer un gratuitement. Une fois connecté, vous pouvez télécharger la version d'Office que vous avez achetée (Office 2021, Office 2019, etc.).

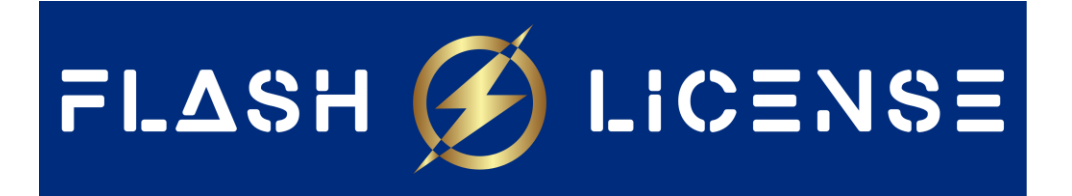

### Bonjour. Commençons.

| (1) | Se connecter avec v                                                                                                    | otre compte Micros                                                   | oft                    |  |  |
|-----|----------------------------------------------------------------------------------------------------|----------------------------------------------------------------------|------------------------|--|--|
|     | Vous allez utiliser votre compte Microsoft pour tout ce que vous avez<br>avec Microsoft 365 ou Office. Si vous utilisez un service Microsoft tel<br>que Outlook.com, OneDrive, Xbox Live ou Skype, vous avez déjà un<br>compte. |                                                                      |                        |  |  |
|     |                                                                                                    |                                                                      |                        |  |  |
|     |                                                                                                    |                                                                      |                        |  |  |
|     | Se connecter                                                                                                    | Créer un compte                                                      |                        |  |  |
|     | Se connecter<br>Vous avez déjà entré une clé de pro<br>partir de votre compte Microsoft                                                                                                    | Créer un compte                                                      | l ? <u>Installer à</u> |  |  |
| 2   | Se connecter<br>Vous avez déjà entré une clé de pro<br>partir de votre compte Microsoft<br>Entrez votre clé de                                                                                                    | Créer un compte<br>aduit et vous recherchez votre logicie<br>produit | l ? <u>Installer à</u> |  |  |
| 2   | Se connecter<br>Vous avez déjà entré une clé de pro<br>partir de votre compte Microsoft<br>Entrez votre clé de                                                                                                    | Créer un compte<br>oduit et vous recherchez votre logicie<br>produit | l ? <u>Installer à</u> |  |  |

Entrez la clé de produit : Pendant le processus d'installation, on vous demandera d'entrer votre clé de produit Office. Saisissez la clé de produit exactement comme indiqué, en veillant à ne pas confondre les lettres majuscules et minuscules.

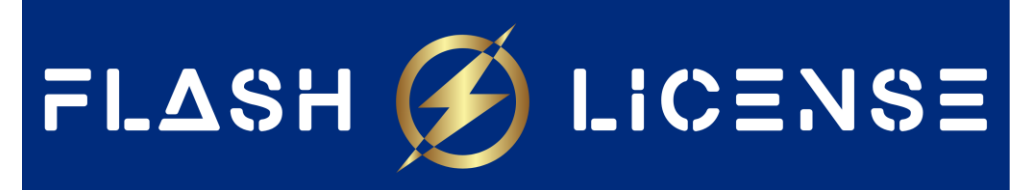

### Bonjour. Commençons.

| 1 Connecté en tant que le connecté en tant que le conn |
|----------------------------------------------------------------------------------------------------|
| 2 Entrez votre clé de produit                                                                                                    |
| Microsoft                                                                                                    |
|                                                                                                    |
|                                                                                                    |
| Où se trouve ma clé de produit ? ⑦                                                                                                    |
| Suivant                                                                                                    |
| <ul> <li>Accédez à vos applications</li> </ul>                                                                                                    |

Une fois que vous avez entré la clé de produit, choisissez le pays et confirmez.

| Compte Microsoft  | Vos informations Confidentialité Sécurité Rewards Paiement et facturation V Services et abonnements Appareils                                                                                                    |                  |
|-------------------|----------------------------------------------------------------------------------------------------|------------------|
|                   | Xbox Game Pass Ultimate         Ultimate comprend Live Gold, plus de 100 jeux de haute qualité pour console, PC et appareils Android (Beta), et une adhésion à EA Play pour un prix mensuel modique.         Rejoindre       En savoir plus                             |                  |
|                   | Produits que vous avez achetés                   Øffice famille et Petite Entreprise 2021 pour Mac             Ajouté à votre compte le 28 dicembre 2022                                                                                                    |                  |
|                   | Office Professional Plus 2021 (2 copies)     Ves des de produit et liens d'installation     Ouvrez une acolication de produit et liens d'installation                                                                                                    |                  |
|                   | votre compte pour l'activer.     Ajouté à votre compte le 8 mai 2023     Installer       Ouvrez une application de productivité comme Excel ou PowerPoint et connectez-vous avec<br>votre compte pour l'activer.     Ajouté à votre compte le 2 août 2023     Installer |                  |
| Prançais (France) | Vos choix de confidentialité     Confidentialité et cookies Conditions d'utilisation Nous contacter Commentaires Géner les cookies Accessibilité DoCs de conformité de l'Europe                                                                                         | © Microsoft 2023 |

Vous devrez ensuite cliquer sur installer, le téléchargement s'effectuera,

Vérifiez l'activation : Pour vous assurer que l'activation s'est bien déroulée, ouvrez n'importe quelle application Office (Word, Excel, etc.) et cliquez sur "Compte" ou "Fichier" (selon la version d'Office que vous avez).

Si vous avez un message indiquant que vous devez activer la licence c'est normal, il faut supprimer le message.

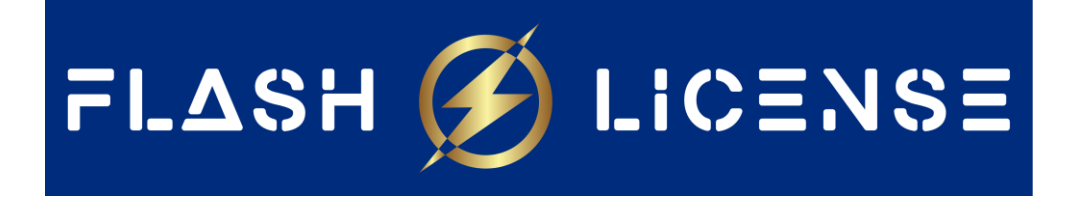

## Procédure d'installation Windows 10, 11 Home & Pro

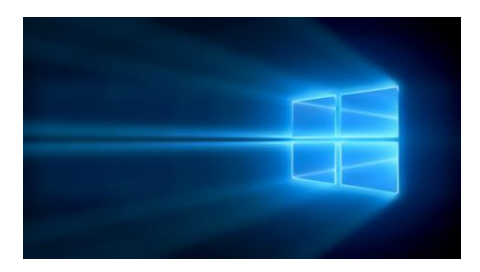

Achetez une clé de produit Windows : Tout d'abord, assurez-vous d'avoir acheté une clé de produit Microsoft Windows valide. Vous pouvez l'acheter auprès de FlashLicense.

https://flashlicense.com/categorie-produit/systeme-dexploitation/

### Pour WINDOWS 11

Veuillez vérifier la configuration requise avant d'acheter. Vérifiez la compatibilité de votre ordinateur avec Windows 11 <u>ici</u>

Cette version est conçue pour les PC qui ont besoin d'une nouvelle licence pour Windows et qui répondent à la configuration minimale requise pour Windows 11. Si votre ordinateur fonctionne sous Windows 10 et que vous ne pouvez pas utiliser Windows Update pour installer la mise à jour gratuite vers Windows 11, vous ne pourrez pas installer cette version de Windows 11.

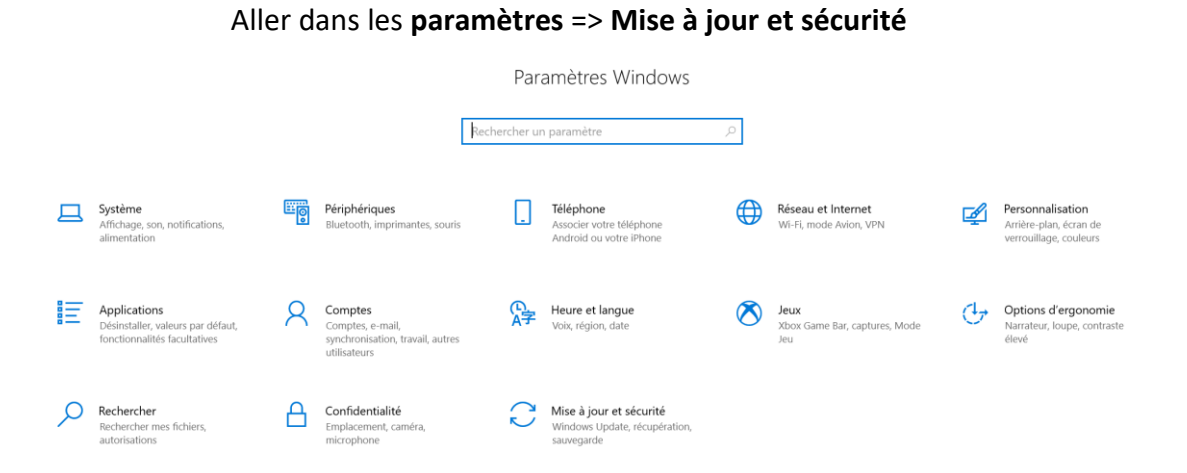

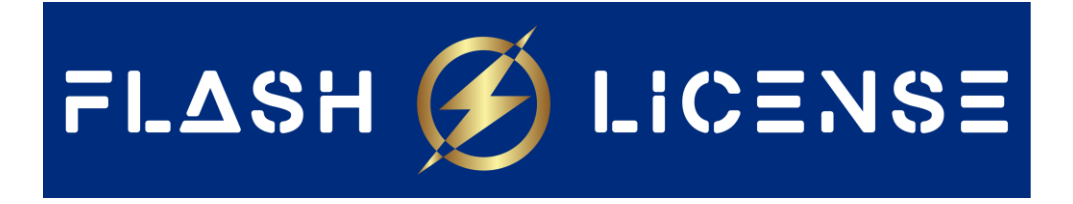

#### Ensuite aller dans Activation => Modifier la clé de produit

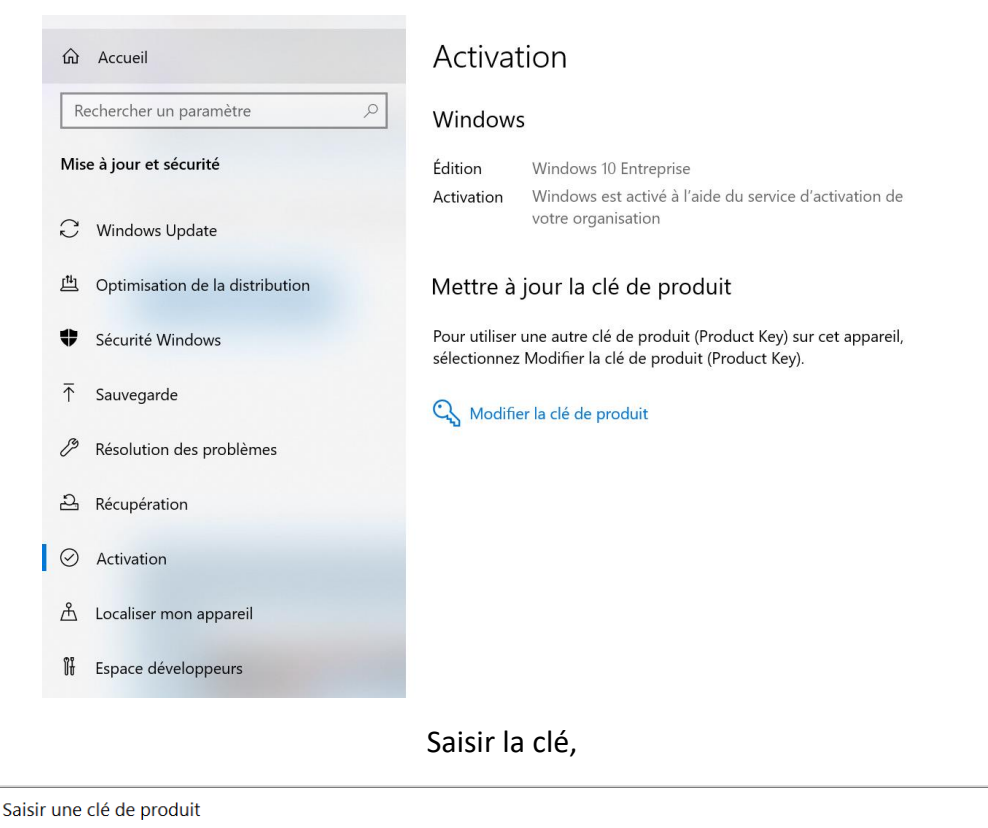

| Saisir une clé de produit                                                                                         |                                                                                   |
|----------------------------------------------------------------------------------------------------|-----------------------------------------------------------------------------------|
| Votre clé de produit figure normalement dans un<br>a vendu ou distribué Windows, ou sur le boîtier de<br>Windows. | e-mail envoyé par le fournisseur qui vous<br>u DVD ou de la clé USB de support de |
|                                                                                                    | ×                                                                                 |
| 777777-747777-747777-1GKV0-DF9G                                                                                   | × .                                                                               |
|                                                                                                    | Suivant Annuler                                                                   |

Activer,

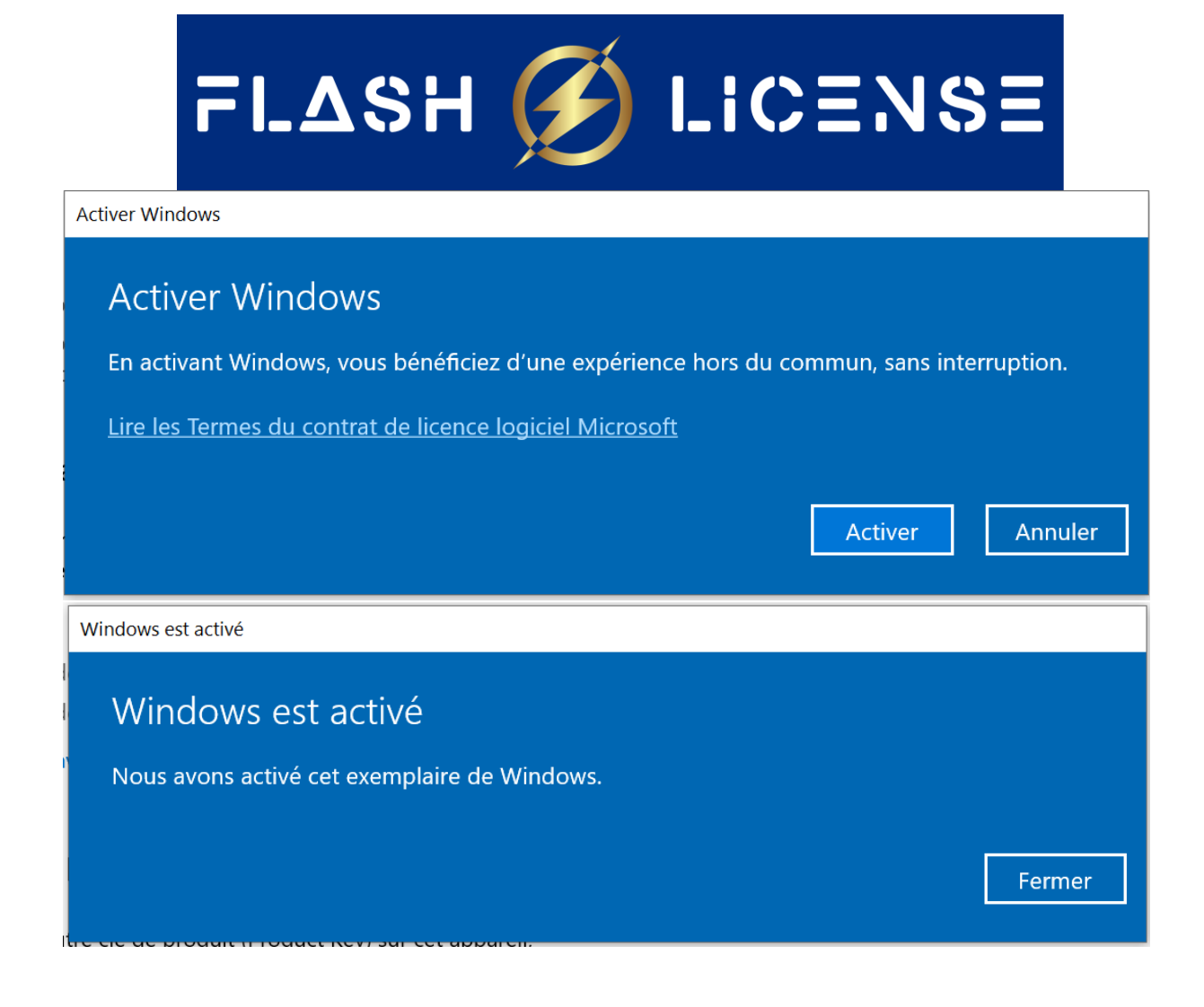

Félication, votre licence Windows et maintenant avec Flash License !